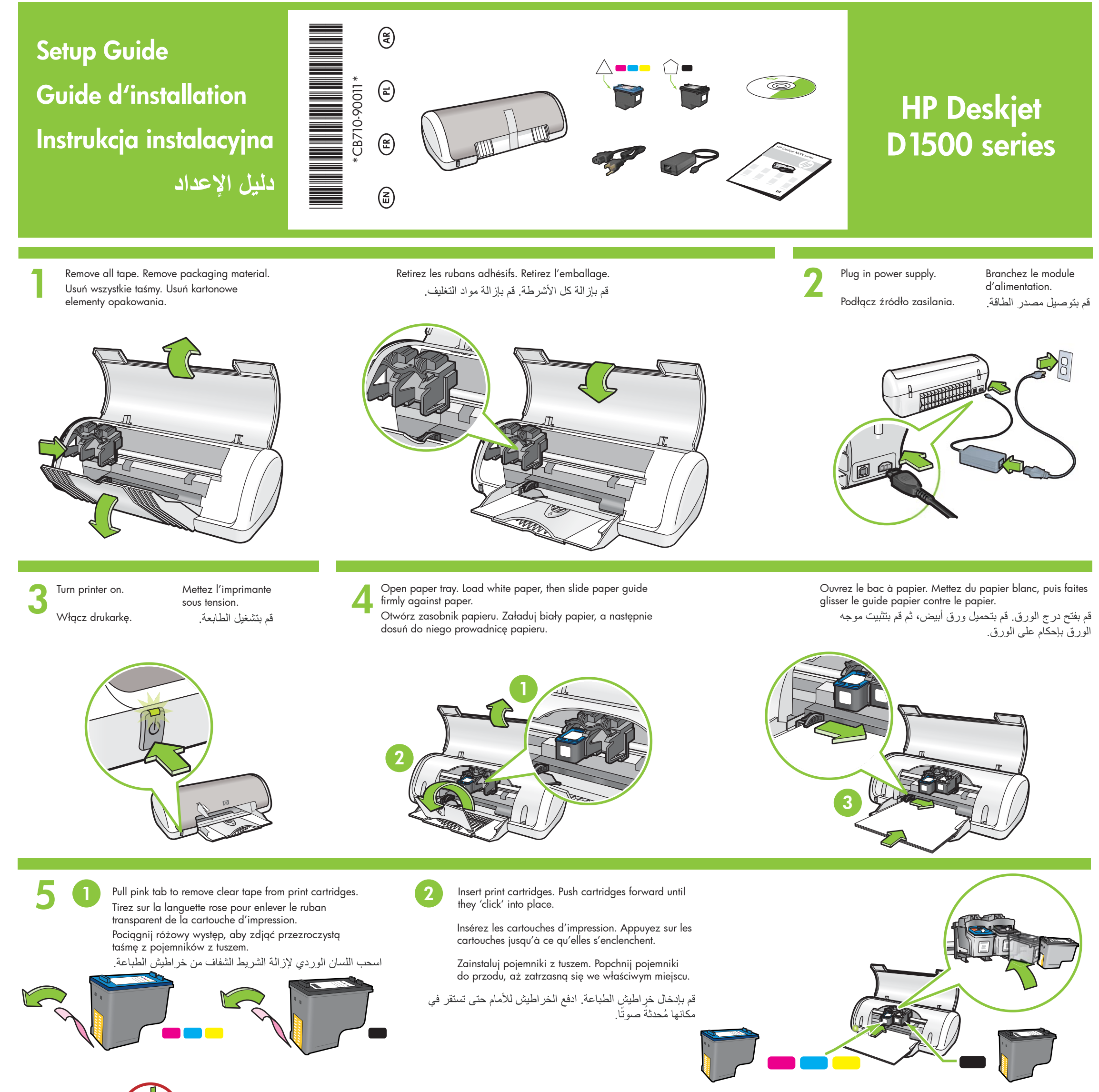

Do not touch copper strip. Ne touchez pas la bande en cuivre. Ne detukci miedeigenee parka Insert the tri-color print cartridge on the left. Insérez la cartouche d'impression couleur à gauche. Zainstaluj pojemnik z tuszem trójkolorowym z lewej strony Insert the black print cartridge on the right. Insérez la cartouche d'impression noire à droite. Zainstaluj pojemnik z tuszem czarnym z prawej strony.

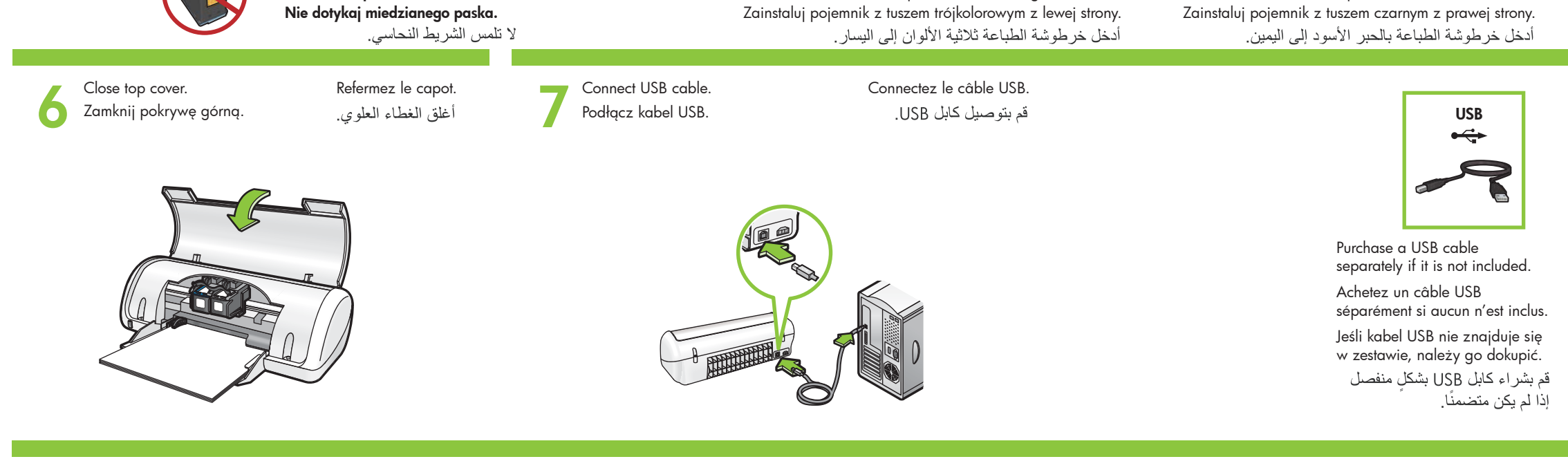

|         | See step 8a.   | Reportez-vous   |
|---------|----------------|-----------------|
| Windows |                | à l'étape 8a.   |
|         | Patrz krok 8a. | راجع الخطوة 8a. |

| Macintosh | See step 8b.   | Reportez-vous<br>à l'étape 8b. |  |
|-----------|----------------|--------------------------------|--|
|           | Patrz krok 8b. | راجع الخطوة 8b.                |  |

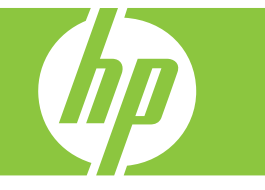

## 8 Windows

## Install Windows printer software

- 1 A wizard displays on your computer.
- **2** Follow the screens.
- ${\bf 3}$  Insert the CD when directed.
- **4** The HP wizard displays screen.
- **5** Follow onscreen instructions in the HP wizard

#### FIF WIZUIU.

#### No Screen?

- 1. Click the Start button, then select Run.
- 2. Click the **Browse** button.
- 3. Select **HPPP CD** in the **Look in** drop-down list.
- 4. Select **Setup**, then click the **Open** button.
- 5. Click **OK**, then follow the onscreen instructions.

If there is no plug and play, see the Reference Guide.

# If the Windows software installation fails:

- 1 Remove the CD from the computer's CD-ROM drive, and then disconnect the USB cable from the computer.
- 2 Restart the computer.
- **3** Temporarily disable any software firewall and close any anti-virus software. Restart these programs after the printer software is installed.
- 4 Insert the printer software CD in the computer's CD-ROM drive, then follow the onscreen instructions to install the printer software. Do not connect the USB cable untill you are told to do so.
- **5** After the installation finishes, restart the computer.

### Installation du logiciel d'impression Windows

- 1 Un Assistant s'ouvre sur votre ordinateur.
- **2** Suivez les invites qui s'affichent.
- **3** Insérez le CD lorsque vous y êtes invité.
- **4** L'Assistant HP s'affiche.

Pas d'écran ?

1. Cliquez sur Démarrer,

2. Cliquez sur Parcourir.

le bouton Ouvrir.

échoue :

installé.

l'imprimante.

de l'ordinateur.

2 Redémarrez l'ordinateur.

puis sélectionnez **Exécuter**.

3. Sélectionnez le **CD HPPP** dans

5. Cliquez sur **OK**, puis suivez les

reportez-vous au guide de référence.

instructions qui s'affichent.

la liste déroulante Rechercher dans.

4. Sélectionnez Setup, puis cliquez sur

Si la fonction Plug-and-play ne fonctionne pas,

Si l'installation du logiciel Windows

1 Retirez le CD du lecteur de CD-ROM de votre

ordinateur, puis débranchez le câble USB

3 Désactivez et fermez temporairement vos

logiciels pare-feu et antivirus. Redémarrez ces

4 Insérez le CD-ROM du logiciel d'impression

instructions qui s'affichent pour installer le

5 Une fois l'installation terminée, redémarrez

le câble USB avant d'y être invité.

logiciel de l'imprimante. Ne connectez pas

dans le lecteur de l'ordinateur, puis suivez les

programmes une fois le logiciel de l'imprimante

**5** Suivez les instructions qui s'affichent dans l'Assistant HP.

## Instalacja oprogramowania drukarki na komputerze z systemem Windows

- 1 Na ekranie monitora zostanie wyświetlony kreator.
- 2 Wykonuj kolejno instrukcje wyświetlane na ekranie.
- 3 Po wyświetleniu odpowiedniego monitu włóż zdysk
- CD do napędu CD-ROM komputera.
- 4 Zostanie wyświetlony ekran kreatora HP.5 Postępuj zgodnie z instrukcjami kreatora
- HP wyświetlanymi na ekranie.

### Jeśli ekran nie jest wyświetlany

- Kliknij przycisk Start, a następnie wybierz polecenie Uruchom.
- 2. Kliknij przycisk Przeglądaj.
- 3. Wybierz opcję **HPPP CD** z listy rozwijanej **Szukaj w**.
- Wybierz opcję Instalacja, a następnie kliknij przycisk Otwórz.
- 5. Kliknij przycisk **OK**, a następnie wykonaj instrukcje wyświetlane na ekranie.

Jeśli nie działa funkcja Plug and Play, poszukaj wskazówek w Podręcznym przewodniku.

## Jeśli nie można zainstalować i oprogramowania w systemie Windows:

- Wyjmij dysk CD z napędu CD-ROM komputera, a następnie odłącz kabel USB od komputera.
- **2** Uruchom ponownie komputer.
- 3 Tymczasowo wyłącz zaporę ogniową i zamknij wszystkie programy antywirusowe. Uruchom ponownie te programy po zainstalowaniu oprogramowania drukarki.
- 4 Aby zainstalować oprogramowanie drukarki, włóż dysk CD z oprogramowaniem do napędu CD-ROM komputera, a następnie postępuj zgodnie z instrukcjami wyświetlanymi na ekranie. Nie podłączaj kabla USB, dopóki nie zostanie wyświetlony odpowiedni monit.
- **5** Po zakończeniu instalacji uruchom ponownie komputer.

#### تثبیت برنامج طابعة علی نظام تشغیل Windows ۱- یتم عرض معالج علی جهاز الکمبیوتر الخاص بك. ۲- اتبه الاشادات التی تظهر علی الشاشات

- ٢- انبع الإرشادات التي تظهر على الشاشات.
  ٣- أدخل القرص المضغوط عند توجيهك للقيام بذلك.
  ٤- يتم عرض شاشة معالج HP.
  ٥- انبع الإرشادات التي تظهر على الشاشة في معالج HP.
  - لم تظهر أي شاشة؟
  - ۱ انقر فوق زر "ابدأ"، ثم حدد "تشغیل".
  - ۲- انقر فوق زر "استعراض".
  - حدد HPPP CD في القائمة المنسدلة.
    "البحث في".
    - ٤- حدد "إعداد"، ثم أنقر فوق زر.
    - هـ انقر فوق "موافق"، ثم اتبع
      الإرشادات التي تظهر على
      الشاشة.

في حالة عدم وجود "توصيل وتشغيل"، راجع "الدليل المرجعي".

## في حالة فشل تثبيت برنامج Windows:

- ١- قم بإزالة القرص المضغوط من محرك الأقراص المضغوطة بالكمبيوتر، ثم قم بفصل كابل USB من الكمبيوتر.
  - ۲- قم بإعادة تشغيل جهاز الكمبيوتر.
- ٣- قم بتعطيل أي جدار حماية للبرامج وأغلق أي برنامج من برامج الحماية من الفيروسات مؤقتًا. قم بإعادة تشغيل هذه البرامج بعد تثبيت برنامج الطابعة.
- ٤- أدخل القرص المضغوط الخاص ببرنامج الطابعة في محرك الأقراص المضغوطة بالكمبيوتر، ثم اتبع الإرشادات التي تظهر على الشاشة لتثبيت برنامج الطابعة. لا تقم بتوصيل كبل USB إلى أن تتم مطالبتك بذلك.
- بعد انتهاء التثبيت، قم بإعادة تشغيل جهاز الكمبيوتر.

## 8 Macintosh

## Install Macintosh printer software

- 1 Insert the printer software CD into the CD-ROM drive.
- **2** Double-click the CD icon in the Finder window, if it is not already open.
- **3** Double-click the installer icon.
- 4 Accept the licensing agreement.
- 5 Click Install. Wait for the installation to complete.

## Installation du logiciel d'impression Macintosh

- 1 Insérez le CD du logiciel d'impression dans le lecteur de CD-ROM.
- 2 Double-cliquez sur l'icône du CD dans la fenêtre du Finder, si le CD n'est pas déjà ouvert.
- **3** Double-cliquez sur l'icône du programme d'installation.
- 4 Acceptez l'accord de licence.
- **5** Cliquez sur **Installer**. Attendez que l'installation se termine.

## Instalacja oprogramowania drukarki na komputerze Macintosh

- Włóż dysk CD z oprogramowaniem drukarki do napędu CD-ROM komputera.
- 2 Kliknij dwukrotnie ikonę dysku CD w oknie aplikacji Finder, jeśli odpowiednie okno nie jest jeszcze otwarte.
- **3** Kliknij dwukrotnie ikonę instalatora.
- 4 Zaakceptuj umowę licencyjną.
- 5 Kliknij przycisk **Install** (Zainstaluj). Poczekaj na zakończenie instalacji.

## تثبيت برنامج طابعة على نظام تشغيل Macintosh 1- أدخل القرص المضغوط الخاص ببرنامج الطابعة في

- محرك الأقراص المضغوطة.
- ٢- انقر نقرًا مزدوجًا فوق رمز القرص المضغوط في إطار
  ٢- الباحث)، إذا لم يكن مفتوحًا بالفعل.
  - ۳- انقر نقرًا مزدوجًا فوق رمز المثبت.
    - ٤- قم بقبول اتفاقية الترخيص.
    - ٥- انقر فوق Install (تثبيت).
      - انتظر حتى يكتمل التثبيت.

## If the Installation Fails...

## Si l'installation échoue...

Jeśli nie można zainstalować oprogramowania...

في حالة فشل التثبيت...

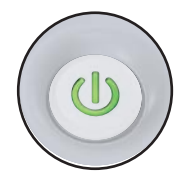

Make sure the printer is powered on. Assurez-vous que l'imprimante est sous tension. Upewnij się, że drukarka jest włączona.

تأكد من أن الطابعة موصلة بالطاقة.

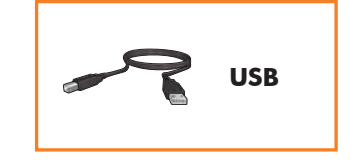

Make sure the cable connections are secure. Vérifiez les branchements des câbles. Upewnij się, że kable są prawidłowo podłączone.

تأكد من أن الطابعة موصلة بالطاقة.

#### Printed in <country>-English

© 2007 Hewlett-Packard Development Company, LP. Windows® is a U.S registered trademark of Microsoft Corporation.

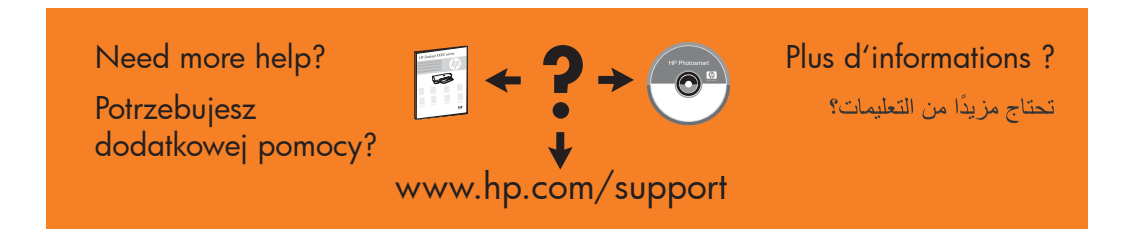

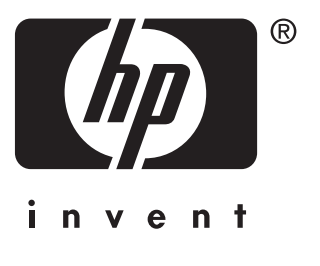